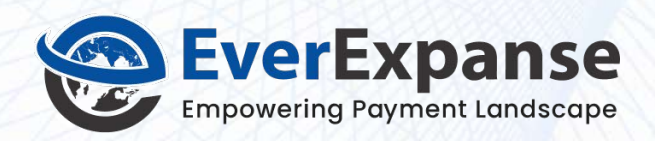

# **SQL SERVER 2014** AlwaysOn Implementation Guide for DBA

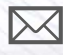

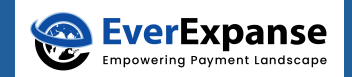

# CONTENT

| Introduction                                                                                                    | 03                          |
|----------------------------------------------------------------------------------------------------|-----------------------------|
| AlwaysOn Implementation Task List <ul> <li>Infrastructure Planning</li> </ul>                                                                                                    | <b>04</b><br>04             |
| <ul> <li>Configuration and Installation Steps</li> <li>Infrastructure Planning</li> <li>Prerequisite Checklist and Verification</li> <li>Windows Failover Cluster Configuration</li> <li>SQL 2014 Installation and Configuration</li> <li>Testing of AlwaysOn Feature</li> </ul> | 05<br>06<br>07<br>15<br>23  |
| Appendix                                                                                                    | 25                          |
| <ul> <li>Acronyms</li> </ul>                                                                                                    | 25                          |
| <ul> <li>Windows Features Installation</li> <li>Windows Failover Cluster Manager Installation</li> <li>Net Framework 3.5 Feature Installation</li> <li>Planned Manual Failover Steps</li> </ul>                                                                                  | <b>26</b><br>26<br>27<br>29 |

#### Applies to: SQL Server 2014 Enterprise Edition, Windows Server 2012 R2 Data centre

**Summary:** This document describes SQL 2014 AlwaysOn HADR multi-subnet implementation in Texas, New Jersey Data Centre environment planning, configuration steps and troubleshooting notes.

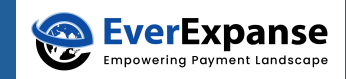

# INTRODUCTION

When companies plan to migrate SQL Server legacy technology with AlwaysOn 2014 implementation, this document has a detailed explanation of AlwaysOn implementation steps which were performed in multi-subnet environments either Secondary Servers in different regions or countries.

AlwaysOn – High Availability and Disaster Recovery Solution available from SQL Server 2012 onward.

- The application can access one read/write and rest all instances in read mode.
- AG group provides the fastest failover time compared to all other HA (and DR) solutions.

This document provides guidelines to prepare a new SQL Server AlwaysOn environment for implementation. All OS and SQL Server Installations will follow standard guidelines and documentation specific to AlwaysOn Implementations. You can refer to this as an SOP document.

This document explains complete implementation steps that will help any novice DBA to implement and maintain this solution.

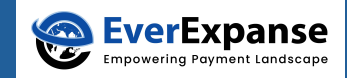

# **ALWAYSON IMPLEMENTATION TASK LIST**

# Infrastructure Planning

Virtual Machine - Build Request & Configuration

Request to Build VM Instances along with Storage Request to get IP addresses SQL Service Account Witness Folder

#### Windows Feature Installation and Configuration

Fix Patch Update Install Failover Clustering Component on all

#### SQL 2014 Installation and Configuration

SQL Server Installation on all machine Adding user group with SQL Security Restore DB Backup Always On Availability Group Configuration Configure Listener

#### Testing of Always-On

Test Application Connection Strings

# **CONFIGURATION AND INSTALLATION STEPS**

#### Infrastructure Planning

EverExpanse

In Infrastructure preplanning, first list down all the details listed below – Current details of Network IPs, Hardware Configuration – CPU, Disk, Memory etc. Hardware and OS details should be as per the given minimum requirement of SQL Server 2014 AlwaysOn https://docs.microsoft.com/en-us/sql/database-engine/availabilitygroups/windows/prereqs-restrictions-recommendations-always-on-availability?view=sqlserver-2014

Below is an example to visualize the high-level infrastructure details of your network, Here all the explanations belong to the domain: ImproveSQL.net

| Data Center Zone          | Texas                                                                   | New Jersey                                                              |
|---------------------------|-------------------------------------------------------------------------|-------------------------------------------------------------------------|
| IP CIDR Block             | 20.22.30.187                                                            | 20.52.30.187                                                            |
| VM Name                   | ALWSQL01                                                                | ALWSQL02                                                                |
| Require additional IPs    | 2                                                                       | 2                                                                       |
|                           | (1 - Failover Cluster Manager, 1 - AlwaysOn<br>Listener in this subnet) | (1 - Failover Cluster Manager, 1 - AlwaysOn<br>Listener in this subnet) |
| Ports                     | 54001, 1433                                                             | 54001, 1433                                                             |
| VM Instance Count         | 1                                                                       | 1                                                                       |
| VM Instance Size & RAM    | 2 core, 16 GB Memory                                                    | 2 core, 16 GB Memory                                                    |
| Operating System          | Windows Server 2012 Datacenter                                          | Windows Server 2012 Datacenter                                          |
| Feature                   | Failover Clustering                                                     | Failover Clustering                                                     |
|                           | .Net Framework 3.5                                                      | .Net Framework 3.5                                                      |
| OS Disk Space             | 80 GB                                                                   | 80 GB                                                                   |
| Drives & Disk Space       | Depends on your database size & Conf                                    | iguration                                                               |
| Domain Controller Name    | ImproveSQL.net                                                          | ImproveSQL.net                                                          |
| SQL Server ISO Image      | SQL Server 2014 Enterprise Edition                                      | SQL Server 2014 Enterprise Edition                                      |
| SQL Service Account       | ImproveSQL.net\srvAcctAlwaysOn (Nor                                     | mal user in ImproveSQLnet domain)                                       |
| Failover Cluster Name     | ALWSQL01CL.ImproveSQL.net                                               |                                                                         |
| Failover Cluster IP       | 20.22.30.185                                                            | 20.52.30.185                                                            |
| Full Back up and Log file | \\WINDC\AWLSQL_Witness                                                  |                                                                         |
| Folder Location           | (with read/write access to srvAcctAlwaysOn user)                        |                                                                         |
| AlwaysOn Listener Name    | ALWSQL01LSN.DEV.CDS                                                     |                                                                         |
| AlwaysOn Listener Port    | 54001                                                                   |                                                                         |
| AlwaysOn Listener IP      | 10.22.30.186                                                            | 10.52.30.186                                                            |

PS: this specified table is for reference, you can change the details as per your environment and requirements.

# Prerequisite Checklist and Verification

- 1. DBA can use organization standard process to request OS and feature Installation, Open ports and IP requests. Specific to this Texas and New Jersey Environment, the Domain is the same as mentioned above and domain-level communication ports are open.
- 2. To start ask your System Admin to mount SQL Server 2014 Enterprise Edition ISO image to Install SQL Server.
- 3. Request to create a shared folder on the network location to store Backup and log files. i.e. \\WINDC\AWLSQL\_Witness, allocate free space approx. double of database size. This folder should have Read/Write (Full) Access to the ImproveSQL.net\srvAcctAlwaysOn Service Account.
- 4. Once VMs are ready, check everything installed and configured properly.
  - Follow our standard checklist first to ensure the VM build is ready.
  - Note down allocated IP Address and requested additional IPs (for Failover Cluster and AlwaysOn Listener)
  - Check OS version and updates, Memory, CPU, and Server manager Initial Configuration like part of the domain, all VMs are reachable.
  - Check Requested Features are installed i.e. .Net Framework 3.5 and Failover Clustering. For more details on feature installation refer last section Windows Feature Installation
  - Check Drive Mapping and allocated space is correct
  - Check SQL Server Service Account is part of the Local Administrator group of newly created VMs.
  - Verify SQL Service account has read/write access to the requested new shared folder.

## Windows Failover Cluster Configuration

In this section, we are configuring the Windows Failover Cluster. Windows Failover Cluster Manager Configuration requires Domain Administrator rights to create AD Objects, Preferred to Login with Domain Admin Login credentials or ask System Administrator to perform / Run Wizard.

Make sure to keep the Windows 2012 Server Operating system with the latest updates before you proceed to configure failover clustering.

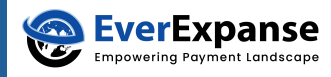

To start failover clustering manager configuration – connect to anyone (preferred Planned Primary AlwaysOn Instance) through a remote desktop i.e. ALWSQL01 , start → Server Manager → Tools → Failover Cluster Manager

Once the Failover Cluster Manager MMC window opens, on right hand Actions pan choose Validate Configuration Option

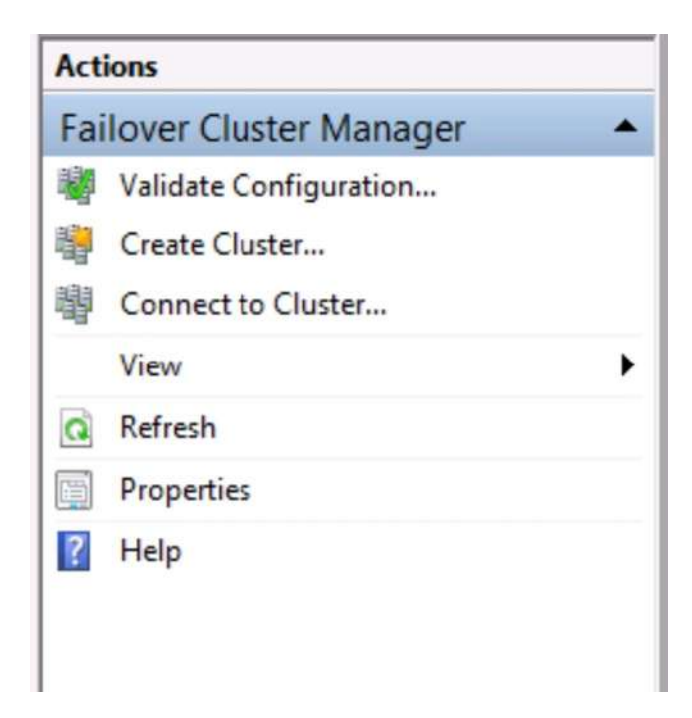

 $\ensuremath{\mathsf{Next}} \to \ensuremath{\mathsf{select}}$  servers where you can specify server names

| e<br>1                                            | Vá                                                 | lidate a Configuration Wizard                                                                      |        |
|---------------------------------------------------|----------------------------------------------------|----------------------------------------------------------------------------------------------------|--------|
| Select S                                          | Servers or a Cluste                                | er                                                                                                 |        |
| Vefore You Begin<br>lelect Servers or a<br>Juster | To validate a set of se<br>To test an existing clu | rvers, add the names of all the servers.<br>ster, add the name of the cluster or one of its nodes. |        |
| Testing Options                                   | Enter name:                                        | [                                                                                                  | Browse |
| onfirmation                                       | Selected servers:                                  | ALWSQL01.ImproveSQL.net                                                                            | Add    |
| Summary                                           |                                                    | ALWSQL02.ImproveSQL.net                                                                            | Remove |
|                                                   |                                                    |                                                                                                    |        |
|                                                   |                                                    |                                                                                                    |        |
|                                                   |                                                    |                                                                                                    |        |
|                                                   |                                                    |                                                                                                    |        |
|                                                   |                                                    |                                                                                                    |        |
|                                                   |                                                    |                                                                                                    |        |

Next  $\rightarrow$  choose Run all tests (recommended) option.

EverExpanse

| 嘲                                                                                                    | Validate a Configuration Wizard                                                                                                    | x |
|----------------------------------------------------------------------------------------------------|----------------------------------------------------------------------------------------------------|---|
| Testing                                                                                                    | Options                                                                                                    |   |
| Before You Begin<br>Select Servers or a<br>Cluster<br>Testing Options<br>Confirmation<br>Validating<br>Summary | Choose between running all tests or running selected tests.<br>The tests examine the Cluster Configuration, Hyper-V Configuration, Inventory, Network, Storage, and<br>System Configuration.<br>Microsoft supports a cluster solution only if the complete configuration (servers, network, and storage) can<br>pass all tests in this wizard. In addition, all hardware components in the cluster solution must be "Certified<br>for Windows Server 2012 R2."<br>Run all tests (recommended)<br>Run only tests I gelect<br>More about cluster validation tests | n |
|                                                                                                    | < <u>P</u> revious <u>N</u> ext > Cancel                                                                                                    |   |

After a successful test, on the summary wizard, there is an option selected automatically to create the cluster now using the validated nodes. It automatically starts cluster wizard.

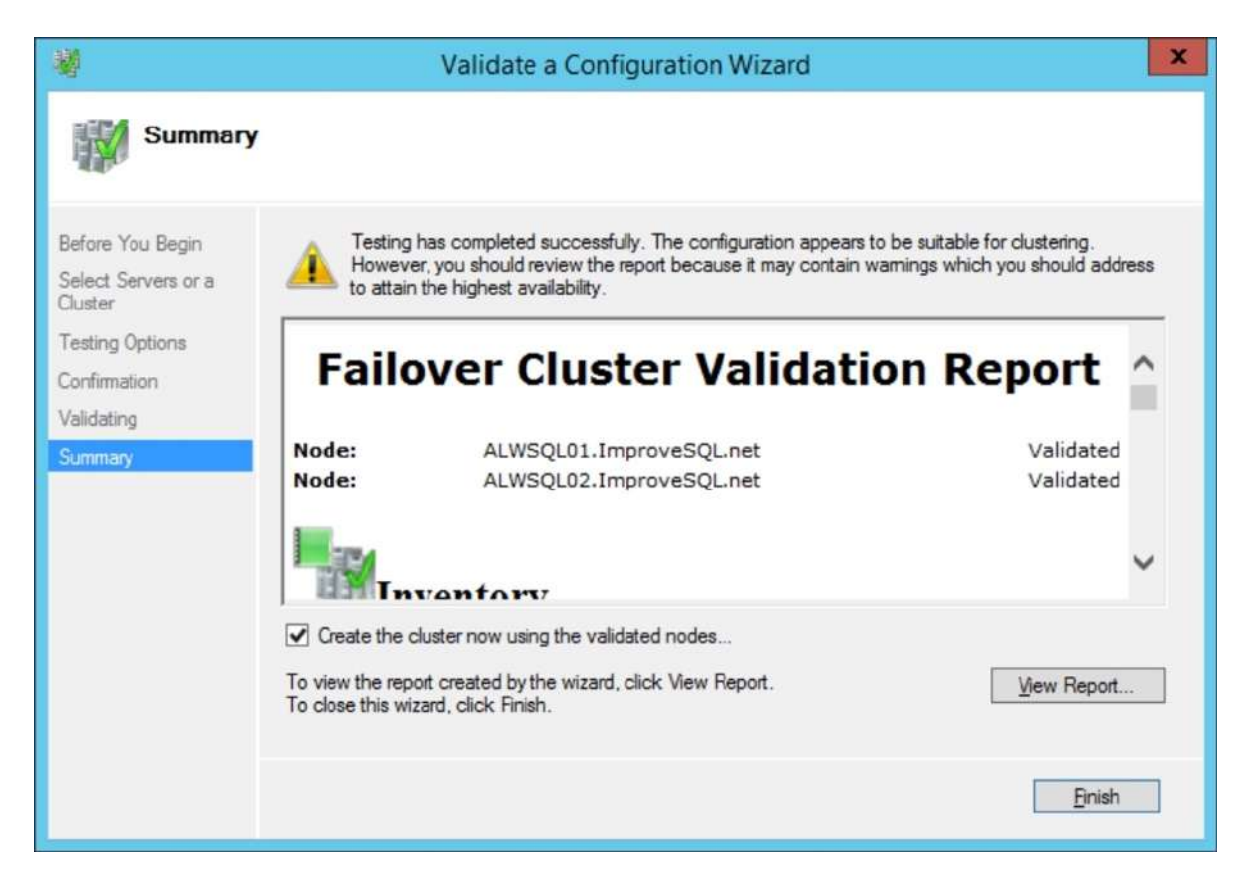

or you can manually as well choose to create a cluster. From Actions pan  $\rightarrow$  Create Cluster

On step Access Point for Administering the Cluster window, you need to specify Failover Cluster Name: ALWSQL01CL (Specify name without domain name) and failover cluster IPs (20.22.30.185, 20.52.30.185) defined initially into infrastructure planning section.

| <b>9</b>                              |                                             | (         | Create Cluster Wiza                                  | ird                            |                          |                         |                  |                          | -  |
|---------------------------------------|---------------------------------------------|-----------|------------------------------------------------------|--------------------------------|--------------------------|-------------------------|------------------|--------------------------|----|
| Access I                              | Point for Admin                             | isterin   | g the Cluster                                        |                                |                          |                         |                  |                          |    |
| Before You Begin                      | Type the name yo                            | u want to | use when administering th                            | e cluster.                     |                          |                         |                  |                          |    |
| Access Point for<br>Administering the | Ouster Name:                                | ALW       | SQLO1CL.ImproveS                                     | QL.net                         |                          |                         |                  |                          |    |
| Confirmation<br>Creating New Cluster  | The NetBIOS r<br>automatically.<br>address. | For each  | nited to 15 characters. O<br>network to be used, mai | ne or more IP<br>ke sure the n | v4 addres<br>etwork is s | ses could<br>elected, a | not be<br>nd the | r configure<br>n type an | d  |
| Summary                               |                                             |           | Networks                                             | Address                        | R.                       |                         |                  |                          | Π. |
|                                       |                                             |           | 20.22.30.0/24                                        | 20                             | 22                       | 30                      |                  | 185                      |    |
|                                       |                                             |           | 20.52.30.0/24                                        | 20                             | 52                       | - 30                    | 1.1              | 185                      |    |
|                                       |                                             |           | 20.52.30.0/24                                        | 20                             | - 52                     | - 30                    |                  | 185                      |    |
|                                       |                                             |           |                                                      |                                |                          |                         |                  |                          |    |
|                                       |                                             |           |                                                      |                                |                          |                         |                  |                          |    |

EverExpanse Empowering Payment Landscape

Next  $\rightarrow$  on the confirmation window do not check the mark for Add all eligible storage to the cluster.

| 19<br>19                                                        | Create Cluster Wizard                                                                                  | ×   |
|-----------------------------------------------------------------|----------------------------------------------------------------------------------------------------|-----|
| Confirma                                                        | ation                                                                                                  |     |
| Before You Begin<br>Access Point for<br>Administering the       | You are ready to create a cluster.<br>The wizard will create your cluster with the following settings: |     |
| Confirmation<br>Confirmation<br>Creating New Cluster<br>Summary | Cluster:<br>Node:<br>Node:<br>IP Address:                                                              | ^   |
|                                                                 | Add all eligible storage to the cluster.<br>To continue, click Next.                                   | ~   |
|                                                                 | < Previous Next > Can                                                                                  | cel |

| £                                                      |                                                   | Create Cluster Wizard                                     |   |
|--------------------------------------------------------|---------------------------------------------------|-----------------------------------------------------------|---|
| Confirma                                               | tion                                              |                                                           |   |
| efore You Begin<br>ccess Point for<br>dministering the | You are ready to create<br>The wizard will create | e a cluster.<br>your cluster with the following settings: |   |
| uster                                                  | Cluster:                                          | ALWSQL01CL                                                | ~ |
| eating New Cluster                                     | Node:                                             | ALWSQL02.ImproveSQL.net<br>ALWSQL01.ImproveSQL.net        |   |
| Jummary                                                | IP Address:                                       | 20.22.30.185                                              |   |
|                                                        |                                                   |                                                           | ~ |
|                                                        | Add all eligible store                            | age to the cluster.                                       |   |
|                                                        | To continue, click Next                           | *                                                         |   |

At the end, summary window once you create the cluster successfully click Finish.

#### CONFIGURE Quorum Witness

In the Failover Cluster Manager Window−right-click on ALWSQL01.ImproveSQL.net → More Actions → Configure Cluster Quorum Settings.

| ailover Cluster Manag   | jer                          |                                                                                      |                     |                                 | ^                      | Actions              |
|-------------------------|------------------------------|--------------------------------------------------------------------------------------|---------------------|---------------------------------|------------------------|----------------------|
| ALWSQL01CL.In           | Configure Role               | LWSQL02 Subn                                                                         | ets: 1 IPv4 and 0 I | ork 1<br>Pv6                    |                        | ALWSQL01CL.Improv    |
| Nodes                   | Validate Cluster             | None in the last hour                                                                |                     |                                 |                        | Sconfigure Role      |
| Storage                 | View Validation Report       |                                                                                      |                     |                                 |                        | Walidate Cluster     |
| Disks                   | Add Node                     |                                                                                      |                     | - 11                            | View Validation Report |                      |
|                         | Close Connection             |                                                                                      |                     |                                 | -                      | P Add Node           |
| Cluster Event           | Reset Recent Events          | for a specific clustered role, add one or n<br>012 R2, Windows Server 2012, or Windo | ws Server 2008 R2   | ), or copy roles from a cluster |                        | Close Connection     |
|                         | More Actions                 | Configure Cluster Quorum Settin                                                      | ngs                 | on the Web                      |                        | Reset Recent Events  |
|                         | View                         | Copy Cluster Roles                                                                   |                     |                                 |                        | More Actions         |
|                         | Refresh                      | Shut Down Cluster                                                                    |                     |                                 |                        | View                 |
|                         | Properties                   | Destroy Cluster                                                                      |                     |                                 |                        | G Refresh            |
|                         | Help                         | Move Core Cluster Resources                                                          |                     |                                 |                        | Properties           |
|                         |                              | Cluster-Aware Updating                                                               |                     |                                 |                        | 🛐 Help               |
|                         | <ul> <li>Navigate</li> </ul> |                                                                                      |                     |                                 |                        | Name: ALWSQL01CL     |
|                         | (TR) (5.44)                  | THE ADDRESS                                                                          | (B) 0               | 3                               |                        | Bring Online         |
|                         |                              | C Hopes Contact                                                                      |                     |                                 | Take Offline           |                      |
|                         |                              | [e] Cluster overits                                                                  |                     |                                 |                        | Information Details  |
|                         | 12.<br>                      |                                                                                      |                     |                                 |                        | Show Critical Events |
|                         | Cluster Core                 | Resources                                                                            |                     |                                 |                        | More Actions         |
|                         | Name                         |                                                                                      | Status              | Information                     |                        | 🗙 Remove             |
|                         | Server Name                  |                                                                                      |                     |                                 |                        | Properties           |
|                         | 😑 🐏 Name: ALW:               | SQL01CL                                                                              | () Online           |                                 |                        | 👔 Help               |
| IP Address: 20.22.30.18 |                              | sa: 20.22.30.185                                                                     | (😨 Online           | Ê.                              |                        |                      |

EverExpanse Empowering Payment Landscape

Configure Cluster Quorum wizard will start, Select the Quorum Witness settings  $\rightarrow$  Next to select the Quorum configuration option – choose the Quorum Witness option shown below.

| 離                                     | Configure Cluster Quorum Wizard                                                              |
|---------------------------------------|----------------------------------------------------------------------------------------------|
| Select Q                              | uorum Configuration Option                                                                   |
| Before You Begin                      | Select a quorum configuration for your cluster.                                              |
| Select Quorum<br>Configuration Option | O Use default quorum configuration                                                           |
| Select Quorum<br>Witness              | The cluster determines quorum management options, including the quorum witness.              |
| Configure File Share                  | <u>Select the quorum witness</u>                                                             |
| Witness                               | You can add or change the quorum witness. The cluster determines the other quorum management |
| Confirmation                          | Advanced auorum configuration                                                                |
| Quorum Settings                       | You determine the quorum management options, including the quorum witness.                   |
| Summary                               |                                                                                              |
|                                       | Failover Cluster Quorum and Witness Configuration Options                                    |
|                                       | < <u>P</u> revious <u>N</u> ext > Cancel                                                     |

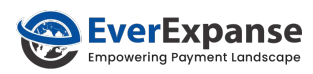

then click next to select the quorum witness window and choose configure a file share witness,

| 巃                                                                                  | Configure Cluster Quorum Wizard                                                                                                    |
|------------------------------------------------------------------------------------|----------------------------------------------------------------------------------------------------|
| Select Q                                                                           | uorum Witness                                                                                                    |
| Before You Begin<br>Select Quorum<br>Configuration Option                          | Select a quorum witness option to add or change the quorum witness for your cluster configuration. As a<br>best practice, configure a quorum witness to help achieve the highest availability of the cluster. |
| Select Quorum<br>Witness                                                           | <ul> <li>Configure a disk witness</li> <li>Adds a quorum vote of the disk witness</li> </ul>                                                                                                    |
| Configure File Share<br>Witness<br>Configure Cluster<br>Quorum Settings<br>Summary | <ul> <li>Configure a file share witness<br/>Adds a quorum vote of the file share witness</li> <li>Do not <u>c</u>onfigure a quorum witness</li> </ul>                                                         |
|                                                                                    | Failover Cluster Quorum and Witness Configuration Options                                                                                                    |
|                                                                                    | < Previous Next > Cancel                                                                                                    |

## and specify network shared folder

| 離                                                         | Configure Cluster Quorum Wizard                                                                                                    |
|-----------------------------------------------------------|----------------------------------------------------------------------------------------------------|
| Configure                                                 | e File Share Witness                                                                                                    |
| Before You Begin<br>Select Quorum<br>Configuration Option | Please select a file share that will be used by the file share witness resource. This file share must not be<br>hosted by this cluster. It can be made more available by hosting it on another cluster. |
| Select Quorum<br>Witness                                  | File <u>S</u> hare Path:                                                                                                    |
| Configure File Share<br>Witness                           | \\WINDC\ALWSQL_Witness Browse                                                                                                    |
| Confirmation                                              |                                                                                                    |
| Configure Cluster<br>Quorum Settings                      |                                                                                                    |
| Summary                                                   |                                                                                                    |
|                                                           |                                                                                                    |
|                                                           |                                                                                                    |
|                                                           |                                                                                                    |
|                                                           | < <u>P</u> revious <u>N</u> ext > Cancel                                                                                                    |

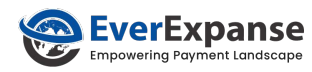

Click Next to Configure, after completion, it will display a confirmation window

| 離                                                         | Configur                           | re Cluster Quorum Wizard                              | ×   |
|-----------------------------------------------------------|------------------------------------|-------------------------------------------------------|-----|
| Confirma                                                  | tion                               |                                                       |     |
| Before You Begin<br>Select Quorum<br>Configuration Option | You are ready to configure the     | e quorum settings of the cluster.                     |     |
| Select Quorum<br>Witness                                  | Witness Type:<br>Witness Resource: | File Share Witness                                    | ^   |
| Configure File Share<br>Witness                           | Cluster Managed<br>Voting:         | Enabled                                               |     |
| Confirmation                                              | All nodes are configured           | to have quorum votes                                  |     |
| Configure Cluster<br>Quorum Settings                      | Your cluster quorum cor<br>above.  | figuration will be changed to the configuration shown |     |
| Summary                                                   |                                    |                                                       | ~   |
|                                                           | To continue, click Next.           |                                                       |     |
|                                                           |                                    | < Previous Next > Can                                 | cel |

Click Next to configure Cluster Quorum Settings

#### SQL 2014 Installation and Configuration

Please refer to our standard SQL Server Installation guide. In addition, there are a few steps that are explained here to configure AlwaysOn.

Start Installation using the Service Account specified in the initial infrastructure planning section.

- 1. Start SQL Server 2014 Installation Setup choose to Install SQL Server Standalone instances
- The rest of the steps remained the same as per our standard SQL server installation guide. available on network location M:\Collaboration\Sharing\Operations\ApplicationsAndDatabases\DatabaseDocuments\

 Choose the default Instance, and with the Server Configuration step – specify the service account and password for the server configuration step and set the Startup Type of SQL Agent service to Automatic as it is by default 'Manual'.

| 5                                                                                         | SQL Ser                                                            | ver 2014 Setup                                |            |              | ×  |  |  |
|-------------------------------------------------------------------------------------------|--------------------------------------------------------------------|-----------------------------------------------|------------|--------------|----|--|--|
| Server Configuration<br>Specify the service accounts and                                  | d collation configuration.                                         |                                               |            |              |    |  |  |
| Setup Support Rules<br>Setup Role<br>Feature Selection                                    | Service Accounts Collation Microsoft recommends that you use a seg | wrate account for each SQL Server service.    |            |              |    |  |  |
| Installation Rules                                                                        | Service                                                            | Account Name                                  | Password   | Startup Type |    |  |  |
| Instance Configuration                                                                    | SQL Server Agent                                                   | locSearch\SQLSERVERAGENT                      |            | Automatic    | ¥  |  |  |
| Disk Space Requirements                                                                   | SQL Server Database Engine                                         | IocSearch/JMSSQLSERVER                        | ******     | Automatic    | w. |  |  |
| Server Configuration                                                                      | SQL Server Analysis Services                                       | locSearch1MSSQLOLAPService                    |            | Automatic    | ¥  |  |  |
| Database Engine Configuration                                                             | SQL Server Reporting Services                                      | locSearch\ReportServer                        | ********** | Automatic    | v  |  |  |
| Analysis Services Configuration                                                           | SQL Server Integration Services 11.0                               | locSearch\MsDtsServer110                      | ••••••     | Automatic    | v  |  |  |
| Reporting Services Configuration                                                          | SQL Server Distributed Replay Client                               | NT Service'/SQL Server Distributed Replay Cli |            | Manual       | ¥  |  |  |
| Distributed Replay Controller                                                             | SQL Server Distributed Replay Controller                           | NT Service\SQL Server Distributed Replay C    |            | Manual       | ×  |  |  |
| Distributed Replay Client                                                                 | SQL Full-text Filter Daemon Launcher                               | NT Service\MSSQLFDLauncher                    | ncher Manu |              |    |  |  |
| Error Reporting                                                                           | SQL Server Browser                                                 | NT AUTHORITY/LOCAL SERVICE                    |            | Automatic    | ¥  |  |  |
| Installation Configuration Rules<br>Ready to Install<br>Installation Progress<br>Complete |                                                                    |                                               |            |              | _  |  |  |
|                                                                                           |                                                                    | < Back New                                    | t > Cance  | E He         | lp |  |  |

- 4. With Database Engine Configuration add SQL Server Administration user group DALLAS\Cardtronics\_DBA or
- 5. After completion of SQL server installation, and server restart, start SQL Server Management Studio and log in.
- In SQL Server Object Explorer, expand Instance node → Security → Login, then add a new login "DALLAS\Cardtronics\_DBA" with sysadmin server roles.

| ime                                                                       | Create Date                                                   | Policy Health State                                         |                                                                              |                    |          |         |
|---------------------------------------------------------------------------|---------------------------------------------------------------|-------------------------------------------------------------|------------------------------------------------------------------------------|--------------------|----------|---------|
| ##MS_PolicyEventProcessi     ##MS_PolicyTsglExecutio     DEV\ALWSQL01_SQL | 12/12/2017 3:20 AM<br>2/20/2014 8:49 PM<br>12/12/2017 3:20 AM | 3                                                           | Login -                                                                      | New                |          |         |
| A NT AUTHORITY\SYSTEM                                                     | 12/12/2017 3:20 AM<br>12/12/2017 3:20 AM                      | Select Us                                                   | er, Service Account, or Grou                                                 | ip 🚺               |          |         |
| A NT SERVICE\ReportServer                                                 | 12/12/2017 3:20 AM                                            | Select this object type:                                    |                                                                              |                    |          |         |
| A NT SERVICE\SQLSERVERA                                                   | 12/12/2017 3:20 AM                                            | User, Group, or Built in security p                         | vincipal                                                                     | Object Types       |          | Search  |
| NT SERVICE\SQLWriter                                                      | 12/12/2017 3:20 AM                                            | From this location:                                         |                                                                              |                    |          |         |
| sa                                                                        | 4/8/2003 9:10 AM                                              | dallas cds                                                  |                                                                              | Locations          |          | _       |
|                                                                           |                                                               | Enter the object name to select (                           | examples):                                                                   |                    |          | =       |
|                                                                           |                                                               | cardtronics_DBA                                             |                                                                              | Check Names        |          | _       |
|                                                                           |                                                               |                                                             | User must charge para     Mapped to certificate     Mapped to asymmetric key | word at rest login | 4        | ~       |
|                                                                           |                                                               | Connection                                                  | Map to Credential                                                            |                    |          | V Add   |
|                                                                           |                                                               | Server:<br>KCDEVALWSQL01<br>Connection:<br>DEV-ALWSQL01_SQL | Mapped Credentials                                                           | Credential         | Provider |         |
|                                                                           |                                                               |                                                             |                                                                              |                    |          |         |
|                                                                           |                                                               | Progress                                                    |                                                                              |                    |          | Flemoy  |
|                                                                           |                                                               | Progress<br>Ready                                           | Default database:                                                            | master             |          | ■ Remov |

EverExpanse

ering Payment Landscape

 Start SQL Server 2014 Configuration Manager → SQL server services → SQL Server (MSSQLSERVER) Properties

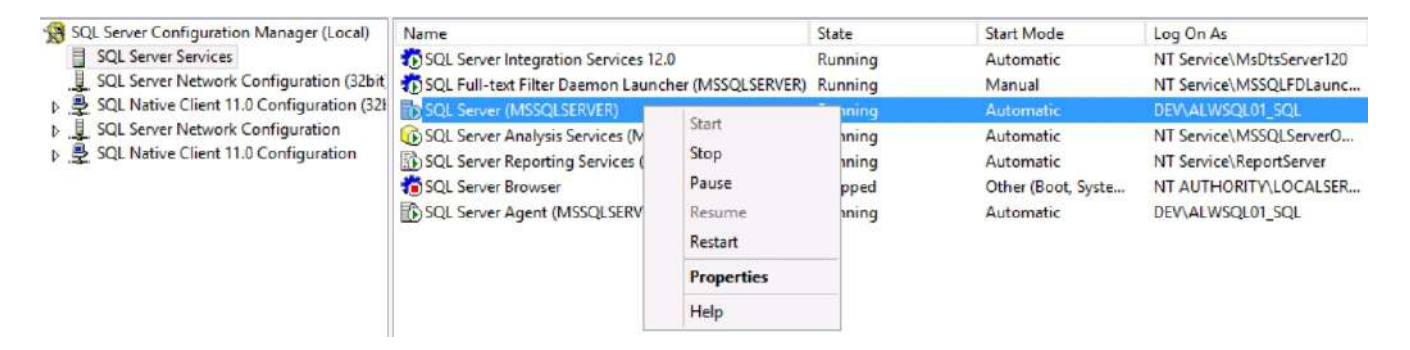

8. Select SQL server service – in properties – enable AlwaysOn High Availability groups and restart the server

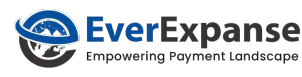

| SQL Serv                                                                                                    | er (MSSQLSERVE                                                      | R) Propert       | ies ? X  |
|----------------------------------------------------------------------------------------------------|---------------------------------------------------------------------|------------------|----------|
| Log On                                                                                                    | Service                                                             | FIL              | ESTREAM  |
| AlwaysOn High Availab                                                                                              | ility Startup Pa                                                    | arameters        | Advanced |
| Windows failover duster<br>ALWSQL01CL<br>✓ Enable AlwaysOn Av<br>Allow this instance of<br>availability and disast | name:<br>ailability Groups<br>SQL Server to use ava<br>er recovery. | ilability groups | for high |
| ОК                                                                                                    | Cancel                                                              | Apply            | Help     |

- 9. You can repeat the above installation and configuration steps for the rest of AlwaysOn Instances.
- 10. Start SQL Server Management Studio and log in.
- 11. Right-click on Databases  $\rightarrow$  restore the database.
- 12. Make sure that the database recovery mode is full and the compatibility level is SQL Server 2012 (110) / SQL Server 2014 (120).
- 13. Take full backup on network shared folder location \\DALDEVAPPSQL01\AWLSQL01\_Witness
- 14. Now will start to configure the Always on Availability group wizard.

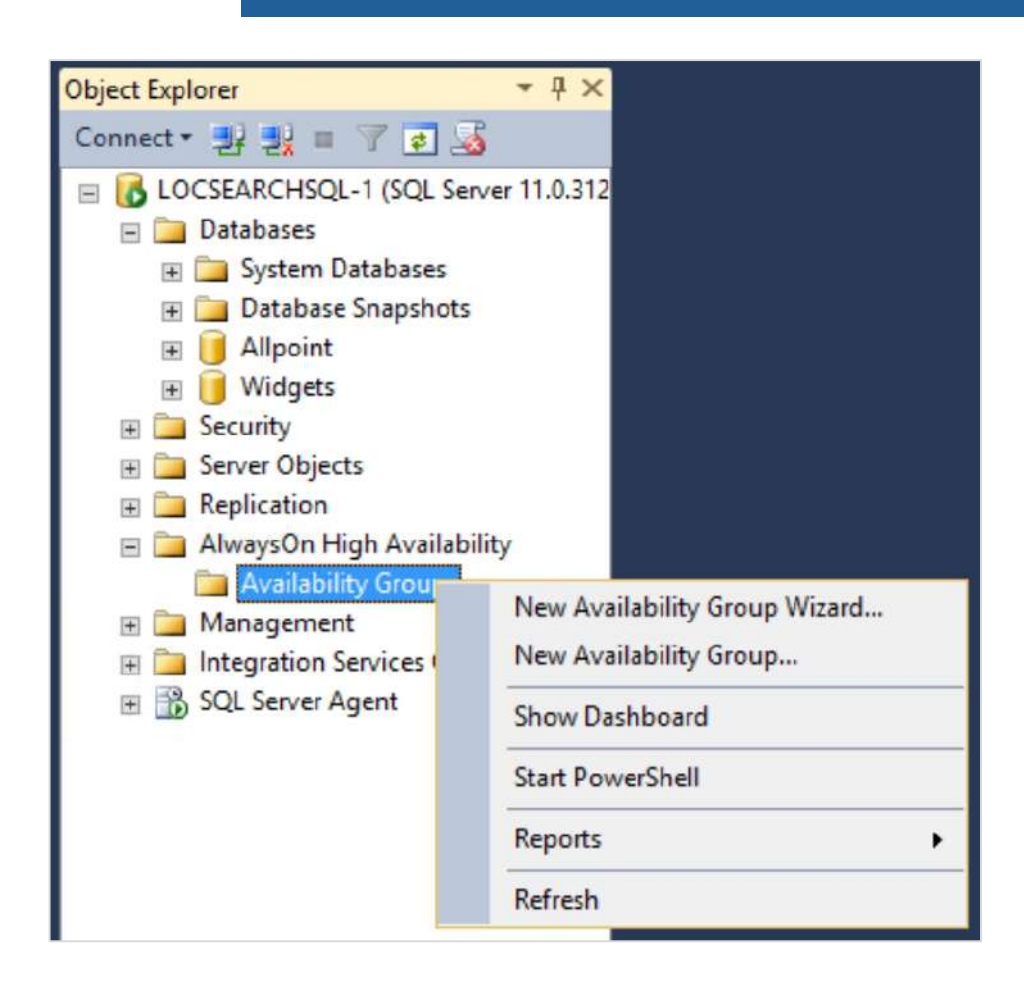

- 15. Click on the new availability group wizard, and specify the below details within the wizard
  - Availability group Name: ALWSQL01AG

Ever Expanse

- Specify Replica: DALDEVALWSQL01, KCDEVALWSQL01
- 16. In the Select Databases page, select the checkbox beside the database that you want to include in the Availability Group. The databases have to be in a Full recovery model before joining them in the Availability group. Click Next.
- 17. In Specify Replica, you can add a replicas button and connect to the SQL instances that you joined as nodes in your WSFC
  - Specify Replica: DALDEVALWSQL01, KCDEVALWSQL01
- Set to automatic failover and synchronous commit instance, and readable secondary Yes.

| 0                         |                                                   | Av        | ailability Group Pr | op   | erties - ALWS | Q | L01AG                          |   |                       |   | 1                               | -  |        | ×     |
|---------------------------|---------------------------------------------------|-----------|---------------------|------|---------------|---|--------------------------------|---|-----------------------|---|---------------------------------|----|--------|-------|
| Select a page             | 🖾 Script 💌 🚺 Help                                 |           |                     |      |               |   |                                |   |                       |   |                                 |    |        |       |
| Permission                | Availability group name<br>Availability Databases | ALWSGL    | J1AG                |      |               | _ |                                | _ |                       | _ |                                 |    |        |       |
|                           | Database Name<br>TestDB                           |           |                     |      |               | _ |                                |   |                       | _ |                                 |    |        |       |
|                           | Test Settlement_SQL                               |           |                     |      |               |   |                                |   |                       |   |                                 |    |        |       |
| Connection                | Availability Reglicas -                           |           |                     |      |               |   |                                |   |                       | 9 | Add                             | E  | Remove |       |
| Server:<br>DALDEVALWSQL01 | Server Instance                                   | Role      | Availability Mode   |      | Fallover Mode |   | Connections in Primary<br>Role |   | Readable<br>Secondary |   | Session<br>Timeout<br>(seconds) |    | Endpo  | int l |
| Connection:               | DALDEVALWSQL01                                    | Primary   | Synchronous commit  | ~    | Automatic     | - | Allow all connections          | Y | Yes 🗸                 | 1 | 10                              | \$ | TCP:// | DA    |
| Wew connection properties | KCDEVALWSQL01                                     | Secondary | Synchronous commit  | ~    | Automatic     | * | Allow all connections          | Y | Yes                   | 1 | 0                               | <> | TCP:// | KCE   |
| Progress                  |                                                   |           |                     |      |               |   |                                |   |                       |   |                                 |    |        |       |
| O Ready                   | <                                                 |           |                     | .111 |               |   |                                |   |                       |   | Add                             | F  | Remove | >     |
|                           |                                                   |           |                     |      |               |   |                                |   |                       | C | ж                               | C  | Cancel |       |

EverExpanse

19. Make sure that you do not choose to specify a listener as shown below, we need to create a listener separately

| Specify an                   | n instance of                                 | f SQL Server to host                                                                  | a seconda                             | replica.                                                                         |
|------------------------------|-----------------------------------------------|---------------------------------------------------------------------------------------|---------------------------------------|----------------------------------------------------------------------------------|
| Replicas                     | Endpoints                                     | Backup Preferences                                                                    | Listener                              |                                                                                  |
| Specify y<br>Do no<br>You ca | our preferen<br>ot create an<br>an create the | ce for an availability g<br><b>availability group list</b><br>listener later using th | proup lister<br>ener now<br>e Add Ava | r that will provide a client connection point:<br>ability Group Listener dialog. |

20. And set network location for data synchronization. Here is the specified folder name which is planned for Backup and log file purposes - \\DALDEVAPPSQL01\AWLSQL01\_Witness

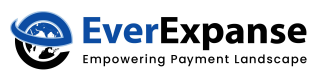

| Se | elect your data synchronization preference.                                                                                                    |
|----|----------------------------------------------------------------------------------------------------|
| ۲  | Full                                                                                                    |
|    | Starts data synchronization by performing full database and log backups for each selected database. These databases are restored to each secondary and joined to the availability group.      |
|    | Specify a shared network location accessible by all replicas:                                                                                                    |
|    | \\DALDEVAPPSQL01\AWLSQL01_Witness Browse.                                                                                                    |
| 0  | Join only                                                                                                    |
|    | Starts data synchronization where you have already restored database and log backups to each secondary server. The selected databases are joined to the availability group on each secondary. |
| 0  | Skip initial data synchronization                                                                                                    |
|    | Choose this option if you want to perform your own database and log backups of each primary database.                                                                                         |

21. This process will take a few minutes to complete, it depends on database size. Once it's completed successfully, you will see the AlwaysOn dashboard of the primary instance as shown below

| Availability group state: | 🕑 Healthy | 1               |                       |         |                |        |
|---------------------------|-----------|-----------------|-----------------------|---------|----------------|--------|
| Primary instance:         | DALDE     | VALWSQL01       |                       |         |                |        |
| Failover mode:            | Autom     | atic            |                       |         |                |        |
| Cluster state:            | ALWSC     | L01CL (Normal Q | uorum)                |         |                |        |
| Availability replica:     |           |                 |                       |         |                |        |
| Name                      | Role      | Failover Mode   | Synchronization State | lssues  |                |        |
| DALDEVALWSQL01            | Primary   | Automatic       | Synchronized          |         |                |        |
| KCDEVALWSQL01             | Secon     | Automatic       | Synchronized          |         |                |        |
| Group by -                |           |                 |                       |         |                |        |
| Name                      | Replica   |                 | Synchronizatio        | n State | Failover Readi | Issues |
| DALDEVALWSQL01            |           |                 |                       |         |                |        |
| V TestDB                  | DALDE     | ALWSQL01        | Synchronized          |         | No Data Loss   |        |
| TestSettlement_SQL        | DALDE     | ALWSQL01        | Synchronized          |         | No Data Loss   |        |
| KCDEVALWSQL01             |           |                 |                       |         |                |        |
| TestDB                    | KCDEV/    | ALWSQL01        | Synchronized          |         | No Data Loss   |        |
| Tast Sattlament SOI       | KCDEV/    | ALWSQL01        | Synchronized          |         | No Data Loss   |        |

22. Before starting to create a listener, make sure you contact to CDS Administrator to set security access from this URL <u>https://blogs.msdn.microsoft.com/alwaysonpro/2014/03/25/create-listener-fails-with-</u> <u>message-the-wsfc-cluster-could-not-bring-the-network-name-resource-online/</u> For the CDS environment - Domain Administrator/Jeremy Hoch need to perform all these

steps. This listener creation step creates internal AD objects in the Active Directory.

If you skip this step there is the possibility that you will get the below error.

|          | Microsoft SQL Server Management Studio                                                                                                    |
|----------|----------------------------------------------------------------------------------------------------|
|          | Create rated for whatebond should be better a chroger toxin, the open to does not solve the same                                                                                                    |
| -        | An exception occurred while executing a Transact-SQL statement or batch.     (Microsoft.Sg/Server.Connection@rfv)                                                                                                    |
|          | 1. The WSPC duster couldinot bring the Network Name resource with DNS name 'ALVISQLO LSN' online. The DRS name may have been taken or have a conflict with existing name vervices, or the WSPC duster service may not be running or may be inaccessible. Use a different DNS name to resolve name conflicts, or check the WSPC duster log for more information. The attempt to create the network name and IP address for the latener failed. The WSPC service may not be numing or may be incoresible in its current state, or the values provided for the network name and IP address may be incorect. Check the state of the WSPC duster and validate the network name and IP address with the network administrator. (Microsoft SQL Server, Error: 19471) |
| <b>1</b> | <u>ه</u>                                                                                                    |

- 23. In SQL server SSMS → AlwaysOn High Availability → Availability Group → ALWSQL01AG (AG group) → Availability group Listeners → Add Listener
  - Listener Name: ALWSQL01LSN

EverExpanse

Empowering Payment Landscape

- Listener Port: 54001
- Listener IP: 10.22.30.186, 10.52.30.186 to their appropriate subnet as shown below

|                                 | C Seriet - 174 Halp      |               |   |
|---------------------------------|--------------------------|---------------|---|
| 🚰 General                       |                          |               |   |
|                                 | Listener DNS Name: ALWSQ | LOILSN        |   |
|                                 | Daterier DNS Malife.     | No. 1 March 1 |   |
|                                 | Port:                    |               |   |
|                                 | Network Mode: Static It  |               | ~ |
|                                 | Subnet                   | IP Address    |   |
|                                 | 10.22.30.0/24            | 10.22.30.186  |   |
|                                 | 10.52.30.0/24            | 10.52.30.186  |   |
|                                 |                          |               |   |
| Connection                      |                          |               |   |
| Server:<br>DALDEVALWSQL01       |                          |               |   |
| Connection:<br>DEV/ALWSQL01_SQL |                          |               |   |
| View connection properties      |                          |               |   |
| -                               |                          |               |   |
| Progress                        |                          |               |   |
| Progress<br>Ready               |                          |               |   |

# Testing of AlwaysOn Feature

**Ever**Expanse

erina Payment Landscape

The test application is developed in .net keep in mind that to simplify developers' lives to understand connection strings and the rest of all scenarios

1. Run the Test application and change the connection string accordingly.

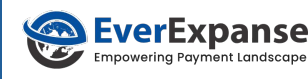

| vectio | in String         | Server-ALWSQL01LSN.DEV.CDS:Integrated Security-SSPI:Pooling-False:MultiSubnetFailover-Yes: |                   |                                                  |                                                                                                    |             |   |  |  |  |  |
|--------|-------------------|--------------------------------------------------------------------------------------------|-------------------|--------------------------------------------------|----------------------------------------------------------------------------------------------------|-------------|---|--|--|--|--|
| у      |                   | Select top 10 *from<br>Run                                                                 | TestSettlement_SQ | L.dbo.cds_dci_deposit_k<br>Server Name is > KCD8 | EVALWSQL01                                                                                                    |             |   |  |  |  |  |
| _      | ods doi deposit k | x business date                                                                            | teminal_id        | terminal sequence                                | system trace audit                                                                                                    | pan         | ~ |  |  |  |  |
| •      | 1                 | 1/28/2015                                                                                  | 10230027          | 4906                                             | 937675                                                                                                    | 420002      |   |  |  |  |  |
|        | 2                 | 1/28/2015                                                                                  | 10230026          | 9487                                             | 879021                                                                                                    | 420002***** |   |  |  |  |  |
|        | 3                 | 1/28/2015                                                                                  | 12150001          | 5475                                             | 299379                                                                                                    | 551392****  | _ |  |  |  |  |
|        | 4                 | 1/28/2015                                                                                  | 10230022          | 5717                                             | 884506                                                                                                    | 420002      | = |  |  |  |  |
|        | E                 | 1/28/2015                                                                                  | 10230026          | 9492                                             | 885813                                                                                                    | 420002      |   |  |  |  |  |
|        | 5                 |                                                                                            | 10220022          | 5723                                             | 887511                                                                                                    | 420002      |   |  |  |  |  |
|        | 6                 | 1/28/2015                                                                                  | 10630022          |                                                  | a trained and a second second s |             |   |  |  |  |  |
|        | 6<br>7            | 1/28/2015<br>1/28/2015                                                                     | 12420001          | 467                                              | 885479                                                                                                    | 523860      |   |  |  |  |  |
|        | 6<br>7<br>8       | 1/28/2015<br>1/28/2015<br>1/28/2015                                                        | 12420001          | 467<br>1809                                      | 885479<br>889461                                                                                                    | 403101      |   |  |  |  |  |

- 2. Perform failover manually and again test this application, refer to Planned manual failover steps in Appendix
- 3. The sample connection string for the Read/write operation will be

#### Primary Instance Connectivity Connection Strings

Server=ALWSQL01LSN.DEV.CDS;Database=TestDB;Integrated Security=SSPI; Pooling=False; MultiSubnetFailover=Yes;

If multiple database access is required then in that case do not specify the database name in the connection string

Server=ALWSQL01LSN.DEV.CDS;Integrated

Security=SSPI;Pooling=False;MultiSubnetFailover=Yes;

And such scenarios make sure to use full (FQDN format) in queries

select top 10 \* from [TestDB].[dbo].[cds\_alert\_message]

## **Read only Reporting Connection**

Server=ALWSQL01LSN.DEV.CDS;Integrated Security=SSPI;Pooling=False; MultiSubnetFailover=Yes;ApplicationIntent=ReadOnly

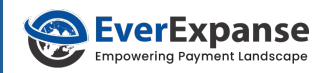

# **APPENDIX**

## Acronyms

| Acronyms | Description                             |
|----------|-----------------------------------------|
| AG       | Availability Group                      |
| FCM      | Failover Cluster Manager                |
| HADR     | High availability and Disaster Recovery |
| SSMS     | SQL Server Management Studio            |
| WSFC     | Windows Server Failover Cluster         |

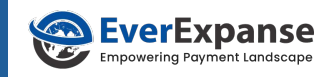

# WINDOWS FEATURES INSTALLATION

#### Windows Failover Cluster Manager Installation

- 1. To start the failover clustering manager installation connect through a remote desktop using the service account (ImproveSQL.net\srvAcctAlwaysOn ) / DBA regular login which has local Administration rights.
- 2. GUI Steps: Server Manager  $\rightarrow$  Dashboard  $\rightarrow$  Add Roles and Features

| <b>B</b>                                                                              | Add Roles and Features Wizard                                                                                                    | o x                  |
|---------------------------------------------------------------------------------------|----------------------------------------------------------------------------------------------------|----------------------|
| Before you begin                                                                      | DESTINATION<br>DALDBAJUMP01.d;                                                                                                    | SERVER<br>allas.cds  |
| Before You Begin<br>Installation Type<br>Server Selection<br>Server Roles<br>Features | This wizard helps you install roles, role services, or features. You determine which roles, role serv<br>features to install based on the computing needs of your organization, such as sharing documer<br>hosting a website.<br>To remove roles, role services, or features:<br>Start the Remove Roles and Features Wizard<br>Refere you continue weify that the following tacks have been completed:                 | iices, or<br>hts, or |
| Confirmation<br>Results                                                               | <ul> <li>The Administrator account has a strong password</li> <li>Network settings, such as static IP addresses, are configured</li> <li>The most current security updates from Windows Update are installed</li> <li>If you must verify that any of the preceding prerequisites have been completed, close the wizard complete the steps, and then run the wizard again.</li> <li>To continue, click Next.</li> </ul> | 4                    |
|                                                                                       | Skip this page by default                                                                                                    |                      |
|                                                                                       | < Previous Next > Install Ca                                                                                                    | ancel                |

Next  $\rightarrow$  choose Role-based or feature-based installation, Next  $\rightarrow$  select server, Next  $\rightarrow$  It will display the Server Roles window (do not select anything here), Next  $\rightarrow$  Features List, select Failover Clustering and Next  $\rightarrow$  Finish.

| elect features                                                                                                   | Add Roles and Features Wizard                                                                                                    | DESTINATION SERV<br>ALWSQL01.ImproveSQLr                                                                                                    |
|----------------------------------------------------------------------------------------------------|----------------------------------------------------------------------------------------------------|----------------------------------------------------------------------------------------------------|
| Before You Begin<br>Installation Type<br>Server Selection<br>Server Roles<br>Features<br>Confirmation<br>Results | Select one or more features to install on the selected server.  Features  I .NET Framework 3.5 Features I .NET Framework 4.5 Features (2 of 7 installed) B Background Intelligent Transfer Service (BITS) BitLocker Drive Encryption BitLocker Network Unlock BitLocker Network Unlock BranchCache Client for NFS Data Center Bridging Direct Play Enhanced Storage Failover Clustering Group Balicy Magazement | Description<br>Failover Clustering allows multiple<br>servers to work together to provid<br>high availability of server roles.<br>Failover Clustering is often used fo<br>File Services, virtual machines,<br>database applications, and mail<br>applications. |
|                                                                                                    | IIS Hostable Web Core     Ink and Handwriting Services                                                                                                    |                                                                                                    |

- 3. Or you can use Powershell Steps: Run Powershell command prompt as Administrator and execute the below script to install the active directory
  - PS C:\> Set-ExecutionPolicy Unrestricted
  - PS C:\> Import-Module ServerManager
  - PS C: \> Get-WindowsFeature Failover-Clustering | Install-WindowsFeature

Note: You need to repeat the same installation steps 1 to 3 on other VM machines.

#### .Net Framework 3.5 Feature Installation

verExpanse

- 1. To start .Net Framework 3.5 features installation connect through remote desktop using service account / DBA regular login which has local Administration rights.
- 2. GUI Steps : Server Manager  $\rightarrow$  Dashboard  $\rightarrow$  Add Roles and Features

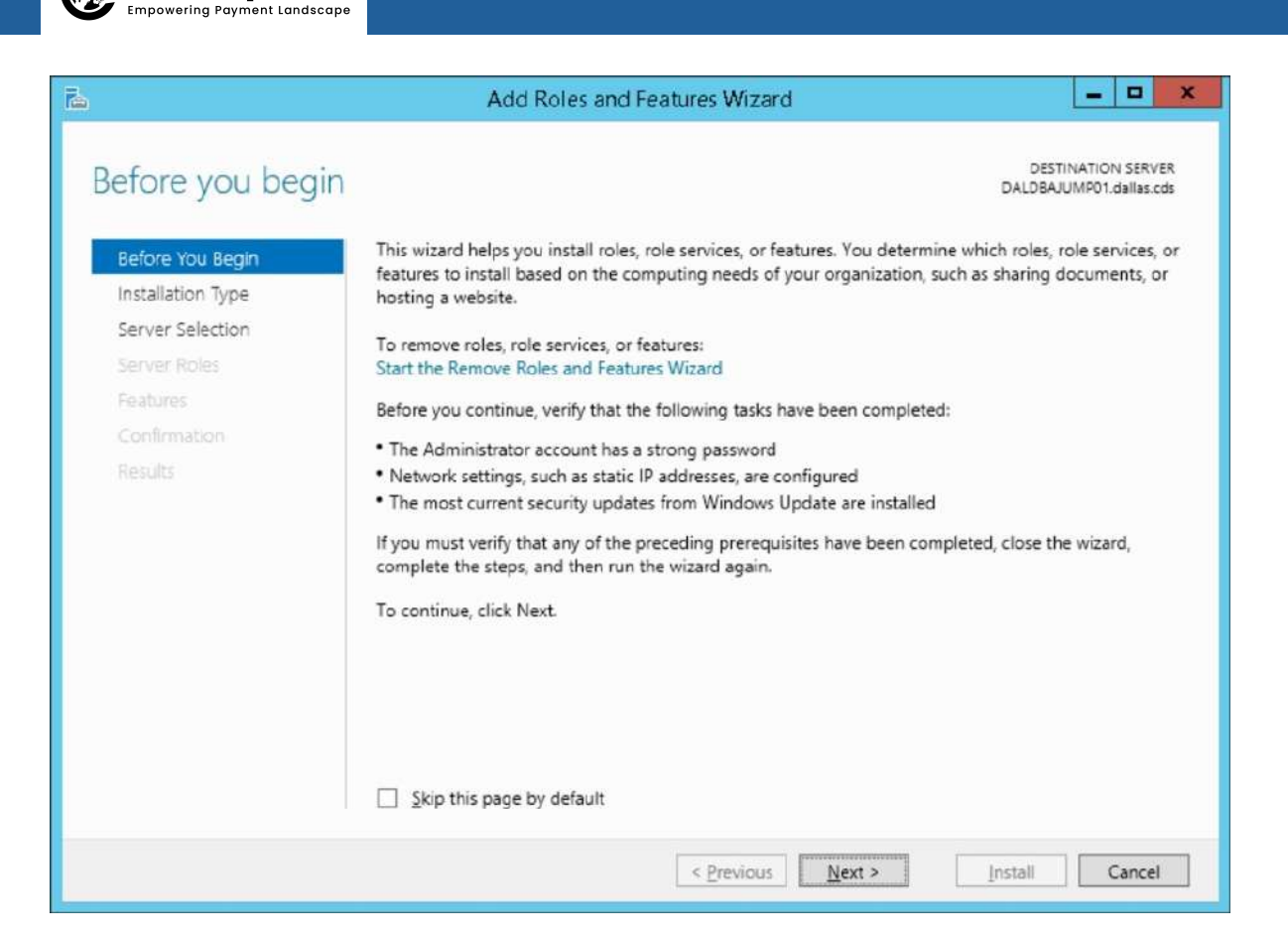

EverExpanse

Next → choose Role-based or feature based installation, Next → select server, Next → It will display Server Roles window (do not select anything here), Next → Features List, select .Ne Framework 3.5 Features and Next → Do not forget to specify alternate path of OS Installation (i.e. C:\IT\_LIBRARY\Win2012R2DC\sources ) → Finish.

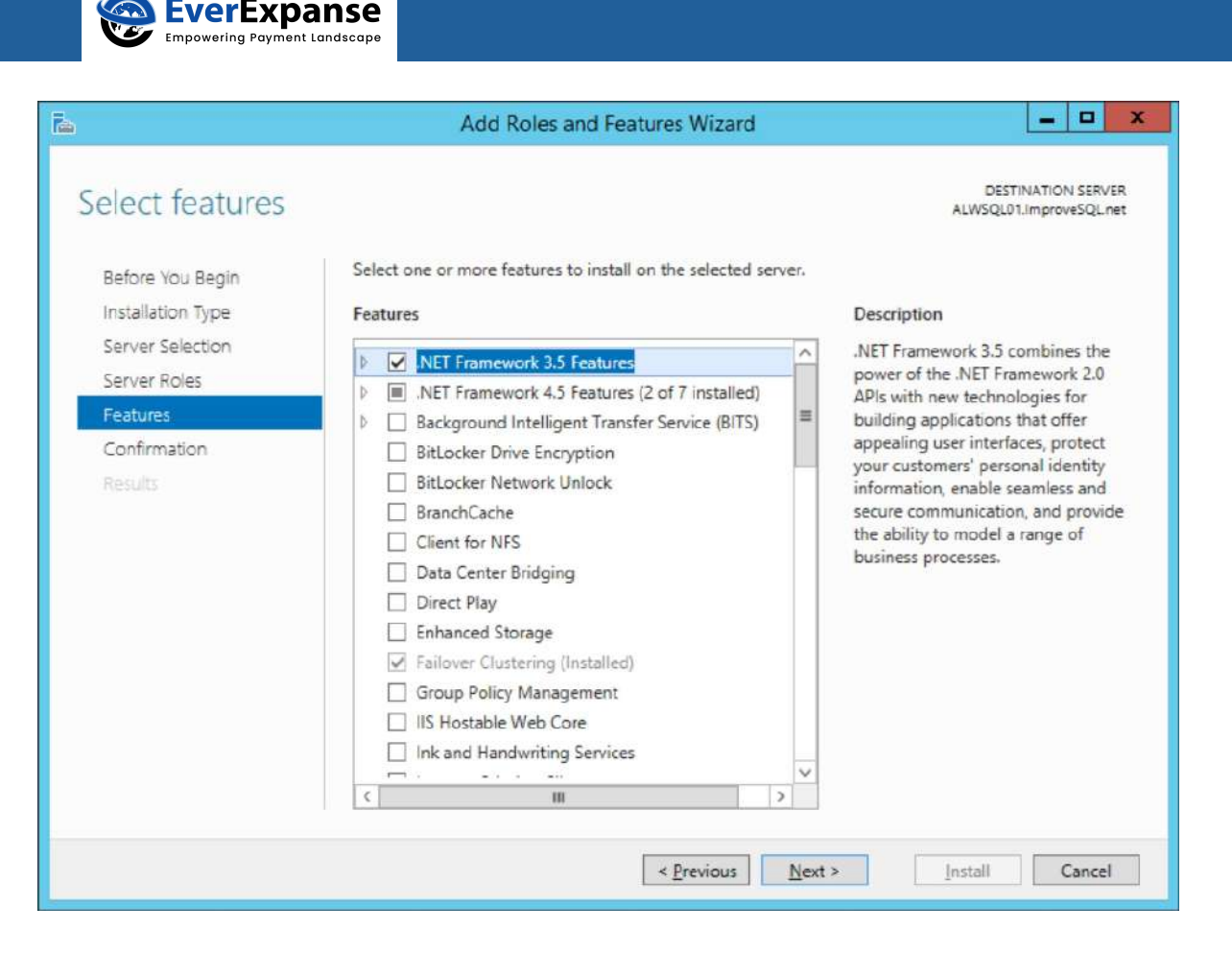

- 4. Or you can use Powershell Steps : Run Powershell command prompt as Administrator and execute below script to install active directory
  - PS C: \> Set-ExecutionPolicy Unrestricted
  - PS C: \> Import-Module ServerManager

PS C: \> Get-WindowsFeature NET-Framework-Features | Install-WindowsFeature

Note: You need to repeat same installation steps 1 to 3 on all other VM machines.

# Planned Manual Failover Steps

## Using SSMS

- 1. Connect to SSMS object explorer Expand the AlwaysOn High Availability node and the Availability Group node
- 2. Right-click on availability group ALWSQL01AG to be failed over, and select Failover
- 3. The Failover Availability Group wizard starts before you choose the secondary replica that will become the new primary replica whose Failover Readiness value is "No data loss"
- On the Connect to Replica page, Next → to see the summary and affected databases & click Finish.
- Using Transact-SQL
- 1. Connect to the server instance that hosts the target secondary replica
- 2. Use below script

ALTER AVAILABILITY GROUP alwsql01ag FAILOVER